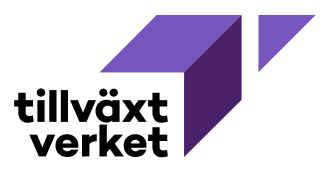

# Uppföljning av ärenden, företagsstöd i Nyps 2020

| NYPS 🖿 Ärenden 👻 🛔 (                                | Organisationsregister 🔹 Administration 👻 🖺 Rapportering 👻                      |                                    |                          |
|-----------------------------------------------------|--------------------------------------------------------------------------------|------------------------------------|--------------------------|
| I ArendelD 2026 Ären                                | derubrik Införande av robotstöd                                                | Sökande Tillväxtverket             |                          |
| Översikt<br>Sökande                                 | Översikt                                                                       |                                    |                          |
| <ul> <li>Ansökansfrågor</li> <li>Ekonomi</li> </ul> | Ärendeöversikt                                                                 |                                    | Diarium                  |
| Ansökan om utbetalning                              | Ärenderubrik Ändra Œ                                                           |                                    | Registrering             |
| <ul> <li>Dokumenthantering</li> </ul>               | Införande av robotstöd                                                         |                                    | 2020-05-07 1             |
| <ul> <li>Handläggningsuppgifter</li> </ul>          | ÄrendelD                                                                       |                                    | Ärendemeni               |
| Beslutsförslag                                      | 2026                                                                           |                                    | Inforance av             |
| Uppföljningslista                                   | Status                                                                         |                                    | Notering                 |
| Beslut och övriga händelser                         | Tyantan<br>Typ av beredning<br>Ingen beredning pågår                           |                                    | Avsändare                |
| Status                                              | Ansvarig organisation                                                          |                                    | Klassificerin            |
| l väntan                                            | Tillväxtverket                                                                 |                                    | 4.2.2 - 69398            |
| Typ av beredning                                    | Finansiering                                                                   |                                    | Ankomstdat               |
| ingen beredning pagar                               | Sarskilda medel - Robotlyftet - Automationscheckar                             |                                    | Sekretessma              |
|                                                     | Utlysning<br>Robotlyftet - Automationscheckar §13 (2020-02-19 2020-02-20)      |                                    | Nej                      |
| Valj typ 👻                                          | Stödform                                                                       |                                    | 🕼 Ändra dia              |
| Starta beredning                                    | Företagsstöd → Företagsstöd Stegt → Företagsstöd Steg 1 → Allmän direktansökan |                                    |                          |
|                                                     | Detaljerad stödinformation                                                     |                                    |                          |
|                                                     | Foretagsutveckling - 210 §13 p1                                                | Vi har öppnat e                    | ett ärende i N           |
|                                                     | Originalansökan                                                                | 2020 och vill ta<br>som hänt på är | a reda på vad<br>rendet. |
|                                                     | Skapad av                                                                      |                                    |                          |
|                                                     | Tillväxtverket (Sökande) inkommen via webben                                   | Börja med att l                    | klicka på Bes            |
|                                                     | Öppna originalansökan 🖹                                                        | och övriga hä                      | ndelser.                 |
|                                                     |                                                                                |                                    | utb 001                  |
|                                                     |                                                                                |                                    |                          |

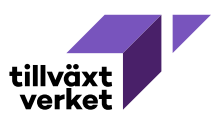

| 3eslut och övriga händelser                            |                                      |        | Under I<br>händel<br>nå ärer | Under <b>Beslut och övriga</b><br><b>händelser</b> visas först ett saldo<br>på ärendet, hur mycket som är |                                                                      |                                                                                                    |
|--------------------------------------------------------|--------------------------------------|--------|------------------------------|----------------------------------------------------------------------------------------------------|----------------------------------------------------------------------|----------------------------------------------------------------------------------------------------|
| Beviljat stöd                                          |                                      |        | 150 000,00                   | beviljat                                                                                                  | c och utl                                                            | betalt i detta fall.                                                                                  |
| Uthotalt                                               |                                      |        | 140.004.00                   |                                                                                                    |                                                                      |                                                                                                    |
| Återfört ej nyttjade me                                | del                                  |        | - 149 994,00                 |                                                                                                    |                                                                      |                                                                                                    |
| Återstående belopp a                                   | att betala ut i ärendet              |        | 6.00                         |                                                                                                    |                                                                      |                                                                                                    |
| Beslut                                                 |                                      |        |                              |                                                                                                    |                                                                      |                                                                                                    |
| Beslutsdatum                                           | Expedieringsdatum                    | Beslut | Beslutstyp                   | Summa                                                                                                    |                                                                      |                                                                                                    |
| 2020-05-14                                             | 2020-05-15                           | Bifall | Ärendebeslut 1<br>Ansökan    | 150 000,00                                                                                                | ♥<br>Visa<br>beslut                                                  |                                                                                                    |
| 2020-12-08                                             | 2020-12-08                           | Bifall | Utbetalningsbeslut 1         | 149 015,00                                                                                                | ♥<br>Visa<br>beslut                                                  |                                                                                                    |
| 2020-12-08                                             | 2020-12-08                           | Bifall | Ärendebeslut 2               | 0,00                                                                                                    | ⊗<br>Visa<br>beslut                                                  |                                                                                                    |
| 2020-12-08                                             | 2020-12-08                           | Bifall | Utbetalningsbeslut 2         | 979,00                                                                                                    | 🕐<br>Visa<br>beslut                                                  |                                                                                                    |
| 4                                                      |                                      |        |                              | 7 10 25 50                                                                                                | 100                                                                  |                                                                                                    |
| Övriga händelser <ul> <li>Det finns inga hä</li> </ul> | ndelser registrerade på detta ärende |        |                              | Sedan listas o<br>ärendet. På d<br>först ett ären<br>utbetalnings<br>ärendebeslut<br>utbetalnings         | de olika<br>etta äre<br>debeslu<br>beslut, s<br>coch till<br>beslut. | beslut som tagits i<br>ende har det tagits<br>it, sedan ett<br>sedan ett nytt<br>sist ytterligare ett |

| Beslut                                  |                                                   |        |                           |                              |
|-----------------------------------------|---------------------------------------------------|--------|---------------------------|------------------------------|
| Beslutsdatum                            | Expedieringsdatum                                 | Beslut | Beslutstyp                | Summa                        |
| 2020-05-14                              | 2020-05-15                                        | Bifall | Ärendebeslut 1<br>Ansökan | 150 000.00<br>Visa<br>beslut |
| Vi börjar m<br>första ärend             | ed att titta på det<br>lebeslutet.                | Rifall | Hthetalninocheclut 1      | 1/19.015.00 Visa             |
| <b>Klicka</b> på <b>V</b><br>öppna en m | f <b>isa beslut</b> för att<br>1er detaljerad vy. |        |                           |                              |

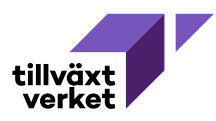

| Beslut och övri                   | ga händelser <sub>Äre</sub> | ndebeslut 1                  |                                                                                                 |                                                       |
|-----------------------------------|-----------------------------|------------------------------|-------------------------------------------------------------------------------------------------|-------------------------------------------------------|
| Beslut och övriga händelser       | > Ärendebeslut 1            |                              |                                                                                                 |                                                       |
| Öppna ärendeversion               |                             |                              |                                                                                                 |                                                       |
| Beslutsdetaljer                   |                             |                              |                                                                                                 |                                                       |
| <b>Beslutstyp</b><br>Ärendebeslut |                             | Beslutsdatum<br>2020-05-14   |                                                                                                 |                                                       |
| <b>Beslut</b><br>Bifall           |                             | <b>Beslutsfattare</b><br>Ulf | I den mer detalje<br>reda på vilken <b>ty</b>                                                   | erade vyn får vi<br><b>p av beslut</b>                |
| Expedieringsdatum<br>2020-05-15   |                             | Föredragande<br>Reb          | det rör sig om, <b>n</b><br>fattades och av                                                     | är beslutet<br>vem och när                            |
| <b>Summa</b><br>150 000,00        |                             |                              | Under Ekonomi                                                                                   | eraues.                                               |
| Ekonomiska transaktion            | er                          | ~ _                          | transaktioner s                                                                                 | er vi vilka                                           |
| Transaktionstyp                   | Summa                       |                              | upphoy till. I det                                                                              | tta beslut gett<br>ta fall är det en                  |
| Beviljning                        | 150 000,00                  |                              | beviljningstransa<br>kan liknas med a<br>beviljade belopp<br>kan användas i k<br>utbetalningar. | aktion. Dessa<br>att det<br>et "bokas" och<br>ommande |

| Beslut och övriga händelser > Ärendebeslut | Klicka på Öppna ärendeversio                                          | n |
|--------------------------------------------|-----------------------------------------------------------------------|---|
| Öppna ärendeversion                        | om du vill se exakt hur ärendet<br>såg ut vid detta beslutstillfälle. |   |
| Beslutsdetaljer                            |                                                                       |   |
| Beslutstyp                                 | Beslutsdatum                                                          |   |

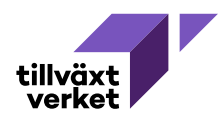

| NYPS 🖿 Ärenden 👻 🚠 🔿                                                                                                    | rganisationsregister 🛛 🌣 Administration 👻 🖺 Rapportering 👻                                                                                                    |                                                                                            |                                                                                                    |
|----------------------------------------------------------------------------------------------------|----------------------------------------------------------------------------------------------------|--------------------------------------------------------------------------------------------|----------------------------------------------------------------------------------------------------|
| Image: ArendelD 2026 → Beslut: Ä.                                                                                                    | rendebeslut 1 – Ärenderubrik Införande av robotstöd – Söl                                                                                                    | ande                                                                                       |                                                                                                    |
| Översikt<br>Sokande<br>- Ansökansfrågor<br>- Ekonomi<br>- Dokumenthantering<br>- Hundlagningsuppgifter<br>Beslutsforslag<br>Uppfoljningslista<br>Beslut och ovriga händelser | OBSI Detta är en gammal version av ärendet och kan ej redigeras      ÖVErSikt      Arenderubrik Andra Ge Inforande av robotstod :      Arendelio 2026                                                                        | Diarium<br>Registreringidatu<br>2020-05-07 11:49:34<br>Arendemening<br>Inforande sv robots | <b>n</b><br>1                                                                                                    |
|                                                                                                    | Ansvarig organisation<br>Tillväxtverket<br>Finansiering<br>Särskilda medel - Robotlyftet - Automationscheckar<br>Utlysnig                                                                                                    | Notering<br>-<br>Avsändare<br>Sweden Af<br>Klassificeringskod                              | 3<br>och diarienummer                                                                                              |
|                                                                                                    | Robolyftet - Automationscheckar §13 (2020-02-19, 2020-02-20)<br>Stödform<br>Foretagsstod → Foretagsstod Steg 1 → Foretagsstod Steg 1 → Allmön direktansökan<br>Detaljerad stödinformation<br>Företagsutveckling - 210 §13 p1 | 4.2.2 - 69398 - 2020<br>Ankomstdatum<br>2020-05-07 11:49:34<br>Sekretessmarkerin<br>Nej    | Den aktuella ärendeversionen<br>öppnas då och du kan se exakt<br>hur det såg ut när det aktuella                   |
|                                                                                                    | Originalansökan<br>Skapad av<br>Sweden AB (Sokande) inkommen via webben<br>Oppna originalancokan                                                                                                    | Tilldelningar<br>Ansvarig handlägg<br>Ekonom                                               | <ul> <li>beslutet fattades, men</li> <li>aturligtvis går denna</li> <li>ärendeversion inte att redigera</li> </ul> |
|                                                                                                    |                                                                                                    |                                                                                            |                                                                                                    |

| Beslut                                           |                                 |        |                           |                                |
|--------------------------------------------------|---------------------------------|--------|---------------------------|--------------------------------|
| Beslutsdatum                                     | Expedieringsdatum               | Beslut | Beslutstyp                | Summa                          |
| 2020-05-14                                       | 2020-05-15                      | Bifall | Ärendebeslut 1<br>Ansökan | 150 000,00 Visa<br>beslut      |
| 2020-12-08                                       | 2020-12-08                      | Bifall | Utbetalningsbeslut 1      | ●<br>149 015,00 Visa<br>beslut |
| <ul> <li>Vi ska nu ti<br/>utbetalning</li> </ul> | tta på det första<br>sbeslutet. | Rifall | ărendeheclut ?            | 0.00 Vica                      |
| Klicka åter                                      | rigen på <b>Visa beslut</b> .   |        | -                         |                                |

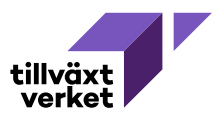

| Beslut och övri                         | iga händelser utb         | atalningsbeslut 1                          |                                                                                                    |
|-----------------------------------------|---------------------------|--------------------------------------------|----------------------------------------------------------------------------------------------------|
| Beslut och övriga händelse              | er > Utbetalningsbeslut 1 |                                            |                                                                                                    |
| ↗ Öppna ärendeversion                   |                           |                                            |                                                                                                    |
| Beslutsdetaljer                         |                           |                                            | Även här visas <b>typ av beslut</b> ,<br><b>när det fattats</b> och <b>av vem</b> och                                              |
| <b>Beslutstyp</b><br>Utbetalningsbeslut |                           | Beslutsdatum<br>2020-12-08                 | när beslutet expedierats.                                                                                                    |
| Beslut<br>Bifall                        |                           | Beslutsfattare<br>utb 001                  |                                                                                                    |
| Expedieringsdatum<br>2020-12-08         |                           | Föredragande<br>utb 002                    |                                                                                                    |
| <b>Summa</b><br>149 015,00              |                           | Utbetalande organisation<br>Tillväxtverket | Under <b>Ekonomiska</b><br><b>transaktioner</b> visas denna gång                                                                   |
| Ekonomiska transaktio                   | ner                       |                                            | en utbetalningstransaktion och<br>ett belopp.                                                                                      |
| Transaktionstyp                         | Summa                     |                                            |                                                                                                    |
| Utbetalning                             | 149 015,00                | <u></u>                                    | När utbetalningsbeslutet<br>expedieras, skickas en signal till<br>Tillväxtverkets ekonomisystem.<br>Den fysiska utbetalningen sker |
|                                         |                           |                                            | sedan vid nästa<br>utbetalningstillfälle.<br>Utbetalningar görs normalt ett<br>par gånger i veckan.                                |

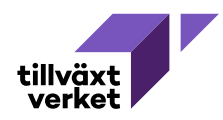

| Beslut                          |                           |        |                           |                           |
|---------------------------------|---------------------------|--------|---------------------------|---------------------------|
| Beslutsdatum                    | Expedieringsdatum         | Beslut | Beslutstyp                | Summa                     |
| 2020-05-14                      | 2020-05-15                | Bifall | Ärendebeslut 1<br>Ansökan | 150 000,00 Visa<br>beslut |
| 2020-12-08                      | 2020-12-08                | Bifall | Utbetalningsbeslut 1      | 149 015,00 Visa<br>beslut |
| 2020-12-08                      | 2020-12-08                | Bifall | Ärendebeslut 2            | 0.00 Visa<br>beslut       |
| Vi ska nu ti<br>ärendebesl      | tta på det andra<br>utet. | Rifall | Lithetalningskamt 2       | 070 00 Vica               |
| Klicka återigen på Visa beslut. |                           |        | -                         |                           |

| Beslut och övriga händelser > Ärendebeslut 2 |                            |                                                                        |
|----------------------------------------------|----------------------------|------------------------------------------------------------------------|
| Öppna ärendeversion                          |                            |                                                                        |
| Beslutsdetaljer                              |                            |                                                                        |
| <b>Beslutstyp</b><br>Ärendebeslut            | Beslutsdatum<br>2020-12-08 | I detta fall ser vi återigen <b>typ</b><br>av beslut, när det fattades |
| <b>Beslut</b><br>Bifall                      | Beslutsfattare<br>utb 002  | och <b>av vem</b> och <b>när beslutet</b><br><b>expedierades</b> .     |
| <b>Expedieringsdatum</b><br>2020-12-08       | Föredragande<br>utb 001    | Det sker dock ingen ekonomisk<br>transaktion denna gång, vilket        |
| Ekonomiska transaktioner                     |                            | innebär att ärendets budget<br>inte påverkats av det nva               |
| Transaktionstyp Summa                        |                            | ärendebeslutet.                                                        |
| 4                                            |                            | *<br>*                                                                 |

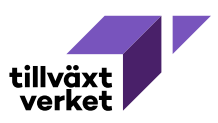

#### Beslut och övriga händelser Detta innebär att vi måste titta på ärendets saldo för att ta Totalt i ärendet reda på hur mycket stöd som är Beviljat stöd 150 000,00 beviljat. Utbetalt - 149 994,00 Återfört ej nyttjade medel Ett ärendebeslut som har en - 0,00 summa om 0 kronor, innebär Återstående belopp att betala ut i ärendet 6,00 alltså att budgeten på ärendet inte ändrades i det nya Beslut ärendebeslutet. Expedieringsdatum Beslutstyp Beslutsdatum Beslut Summa ک Visa Ärendebeslut 1 2020-05-14 2020-05-15 Bifall 150 000,00 Ansökan beslut ۲ Visa 149 015,00 2020-12-08 2020-12-08 Bifall Utbetalningsbeslut 1 beslut ۲ Visa 2020-12-08 2020-12-08 Bifall Ärendebeslut 2 0,00 beslut ۲ Visa 2020-12-08 2020-12-08 Bifall Utbetalningsbeslut 2 979,00 beslut 7 10 25 50 100 Övriga händelser Oet finns inga händelser registrerade på detta ärende.

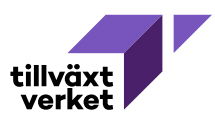

## Beslut och övriga händelser

|                           | 0                                    |              |                           |                                           |
|---------------------------|--------------------------------------|--------------|---------------------------|-------------------------------------------|
| Totalt i ärendet          |                                      |              |                           | Jag har nu tagit ärendet ett steg         |
| Beviljat stöd             |                                      |              | 150 000,0                 | längre och avslutat det.                  |
| Utbetalt                  |                                      |              | - 149 994,0               | I listan över beslut visas ett            |
| Återfört ej nyttjade mede | 2                                    |              | - 6,0                     | detta som <b>Avslut 1</b> och             |
| Återstående belopp att    | betala ut i ärendet                  |              | 0,0                       | <sup>°</sup> summan är på 6 kronor.       |
| Beslut                    |                                      |              |                           | Vi klickar återigen på Visa               |
| Beslutsdatum              | Expedieringsdatum                    | Beslut       | Beslutstyn                | beslut för att se detaljer.               |
| 2020-05-14                | 2020-05-15                           | Bifall       | Ärendebeslut 1<br>Ansökan | 150 000,00 Vis.<br>besi t                 |
| 2020-12-08                | 2020-12-08                           | Bifall       | Utbetalning beslut 1      | 149 015.00 Vis<br>bes t                   |
| 2020-12-08                | 2020-12-08                           | Bifall       | Ävendebeslut 2            | 0,00 Ves<br>bes.rt                        |
| 2020-12-08                | 2020-12-08                           | Bifall       | Utbetalningsbeslut 2      | 979,00 Vite<br>bes ut                     |
| 2020-12-08                | 2020-12-08                           | Bifall       | Avslut 1                  | 6,00 Visa<br>beslut                       |
| 4                         |                                      |              |                           | 7 10 25 50 100                            |
| Övriga händelser          |                                      |              |                           |                                           |
|                           |                                      |              |                           |                                           |
| Det finns inga händ       | delser registrerade på detta ärende. |              |                           |                                           |
|                           |                                      |              |                           |                                           |
|                           |                                      |              |                           |                                           |
| D I I I                   |                                      |              |                           |                                           |
| Beslut och o              | vriga handelser 🗛                    | /slut 1      |                           |                                           |
| Beslut och övriga händ    | delser > Avslut 1                    |              |                           |                                           |
| Öppna ärendeversi         | on                                   |              |                           |                                           |
|                           |                                      |              |                           |                                           |
| Beslutsdetaljer           |                                      |              |                           |                                           |
| Beslutstyp                |                                      | Beslutsdatun | n r                       |                                           |
| AVSIUT                    |                                      | 2020-12-08   | re                        | När beslutstypen är Avslut så är          |
| Bifall                    |                                      | utb 001      |                           | ioredragande och beslutsfattare           |
| Expedieringsdatum         |                                      | Föredragand  | e                         |                                           |
| Summa                     |                                      | 415 001      |                           | I detta fall ser vi att det skapats en    |
| 6,00                      |                                      |              |                           | transaktion som kallas <b>Aterfört ej</b> |
| Ekonomiska transa         | ktioner                              |              |                           | ny ujaue meuei.                           |
| Transaktionstyp           | Summa                                |              |                           |                                           |
| Återfört ej nyttjade i    | medel -6,0                           | 0            |                           |                                           |
| 4                         |                                      |              |                           |                                           |

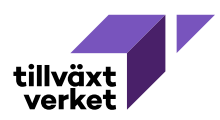

| Beslut och övri                                      | ga händelser        |        |                           |                                                                                         |
|------------------------------------------------------|---------------------|--------|---------------------------|-----------------------------------------------------------------------------------------|
| Totalt i ärendet                                     | 0                   |        |                           | Jag har nu tagit ärendet ännu ett steg längre och <b>återöppnat</b>                     |
| Beviljat stöd                                        |                     |        | 150 000,00                | det.                                                                                    |
| Utbetalt                                             |                     |        | - 149 994,00              | Vi ser att saldot på ärendet                                                            |
| Aterfört ej nyttjade medel<br>Återstående belopp att | betala ut i ärendet |        | - 0.00<br>6.00            | uppdaterats automatiskt, så att<br>det belopp vi återförde i<br>samband med att ärendet |
| Beslut                                               |                     |        |                           | avslutades, nu åter finns                                                               |
| Beslutsdatum                                         | Expedieringsdatum   | Beslut | Beslutstyp                | tillgangligt for att betala ut.                                                         |
| 2020-05-14                                           | 2020-05-15          | Bifall | Ärendebeslut 1<br>Ansökan | Återöppningen visas under rubriken <b>Övriga händelser</b> .                            |
| 2020-12-08                                           | 2020-12-08          | Bifall | Utbetalningsbeslut 1      | Klicka på Visa händelse för<br>att se detaljer.                                         |
| 2020-12-08                                           | 2020-12-08          | Bifall | Ärendebeslut 2            | 0,00 Visa<br>beslut                                                                     |
| 2020-12-08                                           | 2020-12-08          | Bifall | Utbet iningsbeslut 2      | 979,00 Visa<br>beslut                                                                   |
| 2020-12-08                                           | 2020-12-08          | Bifall | Avslut 1                  | 6,00 Visa<br>beslut                                                                     |
| 4                                                    |                     |        |                           | 7 10 25 50 100                                                                          |
| Övriga händelser                                     |                     |        |                           |                                                                                         |
| Expedieringsdatum                                    | Händelsetyp         |        | Summa                     |                                                                                         |
| 2020-12-08                                           | Återöppnat 1        |        | 6,00 Visa<br>händelse     |                                                                                         |
|                                                      |                     |        | 5 10 25 50 100            |                                                                                         |

## Beslut och övriga händelser Ateröppnat 1

| Beslut och övriga händelser > Återöppnat 1         |       |                                                  | I detta fall ser vi att det skapats en<br>transaktion som kallas <b>Återfört till</b><br><b>ärende</b> . Detta innebär att beloppet |  |  |
|----------------------------------------------------|-------|--------------------------------------------------|----------------------------------------------------------------------------------------------------|--|--|
| Händelsedetaljer                                   |       |                                                  | åter är möjligt att betala ut.                                                                                                    |  |  |
| Händelsetyp<br>Återöppnat<br>Godkänd av<br>utb 001 |       | Expedieringsdatum<br>2020-12-08<br>Summa<br>6,00 |                                                                                                    |  |  |
| Ekonomiska transaktio                              | ner   |                                                  |                                                                                                    |  |  |
| Transaktionstyp                                    | Summa |                                                  |                                                                                                    |  |  |
| Återfört till ärende                               | 6,00  |                                                  | ÷                                                                                                    |  |  |
| 4                                                  |       |                                                  | ,                                                                                                    |  |  |

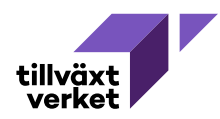

| Packut ach övri           | iga händelser                                   |        |                           |   |                                                           |
|---------------------------|-------------------------------------------------|--------|---------------------------|---|-----------------------------------------------------------|
| Desiut och ovn            | iga Handelsei                                   |        |                           |   | Jag tar sedan <b>två nya</b>                              |
| Totalt i ärendet          |                                                 |        |                           |   | ärendebeslut, där jag först                               |
| Beviljat stöd             |                                                 |        | 150 000,0                 | 0 | höjer det beviljade stödet                                |
| Utbetalt                  |                                                 |        | - 149 994,0               | 0 | sänker det med 945 kronor                                 |
| Återfört ej nyttjade mede | 1                                               |        | - 0,0                     | 0 | Sanker det med 945 kronor.                                |
| Återstående belopp att    | Återstående belopp att betala ut i ärendet 6,00 |        |                           |   | Dessa beslut visas som                                    |
|                           |                                                 |        |                           |   | Ärendebeslut 3 och                                        |
| Beslut                    |                                                 |        |                           | / | <b>Ärendebeslut 4</b> och                                 |
| Beslutsdatum              | Expedieringsdatum                               | Beslut | Beslutstyp                |   | summan är 945 kronor på                                   |
| 2020-05-14                | 2020-05-15                                      | Bifall | Ärendebeslut 1<br>Ansökan |   |                                                           |
| 2020-12-08                | 2020-12-08                                      | Bifall | Utbetalningsbeslut 1      |   | detaljerna för varje beslut<br>för att förstå skillnaden. |
| 2020-12-08                | 2020-12-08                                      | Bifall | Ärendebeslut 2            |   | 0,00 Visa<br>beslut                                       |
| 2020-12-08                | 2020-12-08                                      | Bifall | Utbetalningsbeslut 2      |   | 979,00 Visa<br>beslut                                     |
| 2020-12-08                | 2020-12-08                                      | Bifall | Avslut 1                  |   | 6,00 Visa                                                 |
| 2020-12-08                | 2020-12-08                                      | Bifall | Ärendebeslut 3            |   | 945,00 Visa<br>beslut                                     |
| 2020-12-08                | 2020-12-08                                      | Bifall | Ärendebeslut 4            |   | 945,00<br>Visa<br>beslut                                  |
| 4                         |                                                 |        |                           |   | 7 10 25 50 100                                            |

| Beslut och övriga händelse | r > Ärendebeslut 3 |                |        |
|----------------------------|--------------------|----------------|--------|
| Öppna ärendeversion        |                    |                | V      |
| Beslutsdetaljer            |                    |                | d      |
| Beslutstyp                 |                    | Beslutsdatum   | Ι      |
| Ärendebeslut               |                    | 2020-12-08     | b      |
| Beslut                     |                    | Beslutsfattare | S      |
| Bifall                     |                    | utb 002        |        |
| Expedieringsdatum          |                    | Föredragande   |        |
| 2020-12-08                 |                    | utb 001        | b      |
| Summa                      |                    |                |        |
| 945,00                     |                    |                |        |
| Ekonomiska transaktior     | ier                |                |        |
| Transaktionstyp            | Summa              |                |        |
| Beviljning                 | 945,00             |                | A      |
| 4                          |                    |                | →<br>→ |
|                            |                    |                |        |

## Vi tittar först på **Ärendebeslut 3**, där det beviljade beloppet höjdes.

I detta fall ser vi att det skapats en **beviljningstransaktion**, precis som när det första ärendebeslutet togs. Detta innebär att det beviljade beloppet höjts.

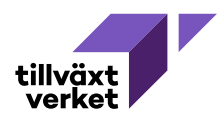

Beslut och övriga händelser > Ärendebeslut 4

| Öppna ärendeversion                  |                 |                            |        | Vi tittar sedan på <b>Ärendebeslut 4</b> .                                                          |
|--------------------------------------|-----------------|----------------------------|--------|----------------------------------------------------------------------------------------------------|
| Beslutsdetaljer                      |                 |                            |        | där det beviljade beloppet sänktes.                                                                 |
| Beslutstyp<br>Ärendebeslut           |                 | Beslutsdatum<br>2020-12-08 |        |                                                                                                    |
| <b>Beslut</b><br>Bifall              |                 | Beslutsfattare<br>utb 001  |        | I detta fall ser vi att det skapats en transaktion som kallas <b>Återföring</b>                     |
| Expedieringsdatum<br>2020-12-08      |                 | Föredragande<br>utb 002    |        | Detta innebär att det beviljade                                                                     |
| <b>Summa</b><br>945,00               |                 |                            |        | beloppet sänkts.                                                                                    |
| Ekonomiska transaktioner             |                 |                            |        | Det innebär också att det finns <b>tre</b>                                                          |
| <b>Transaktionstyp</b><br>Återföring | Summa<br>945,00 |                            |        | typer av aterforingar i Nyps 2020:                                                                  |
| 4                                    |                 | 1                          | *<br>} | Å <b>terföring</b> , som är den transaktion<br>som skapas när det beviljade<br>beloppet sänkts, och |
|                                      |                 |                            |        | <b>Återfört ej nyttjade medel</b> , som<br>skapas när ärendet avslutas, och                         |
|                                      |                 |                            |        | 9 au                                                                                                |

**Återfört till ärendet**, som skapas när de medel som tidigare var Återfört ej nyttjade medel görs tillgängliga igen, efter att ärendet återöppnats.